## みんなのサマー/ウインター 評価テスト 百問繚乱連携機能のご案内

この度はみんなのサマー/ウインターをご採用いただきありがとうございます。 評価テストの設定データを百問繚乱に取り込む操作方法をご案内いたします。

① 正進社ホームページより設定データをダウンロードする。

・正進社のホームページよりダウンロードページを選び※①、みんなのサマー/ウインターの項目をクリックしてください※②。 評価テストのダウンロードページが表示されますので該当テストを選択しダウンロードしてください※③。 ※教科・学年・選択問題にお間違えの無いようご確認をお願いいたします。

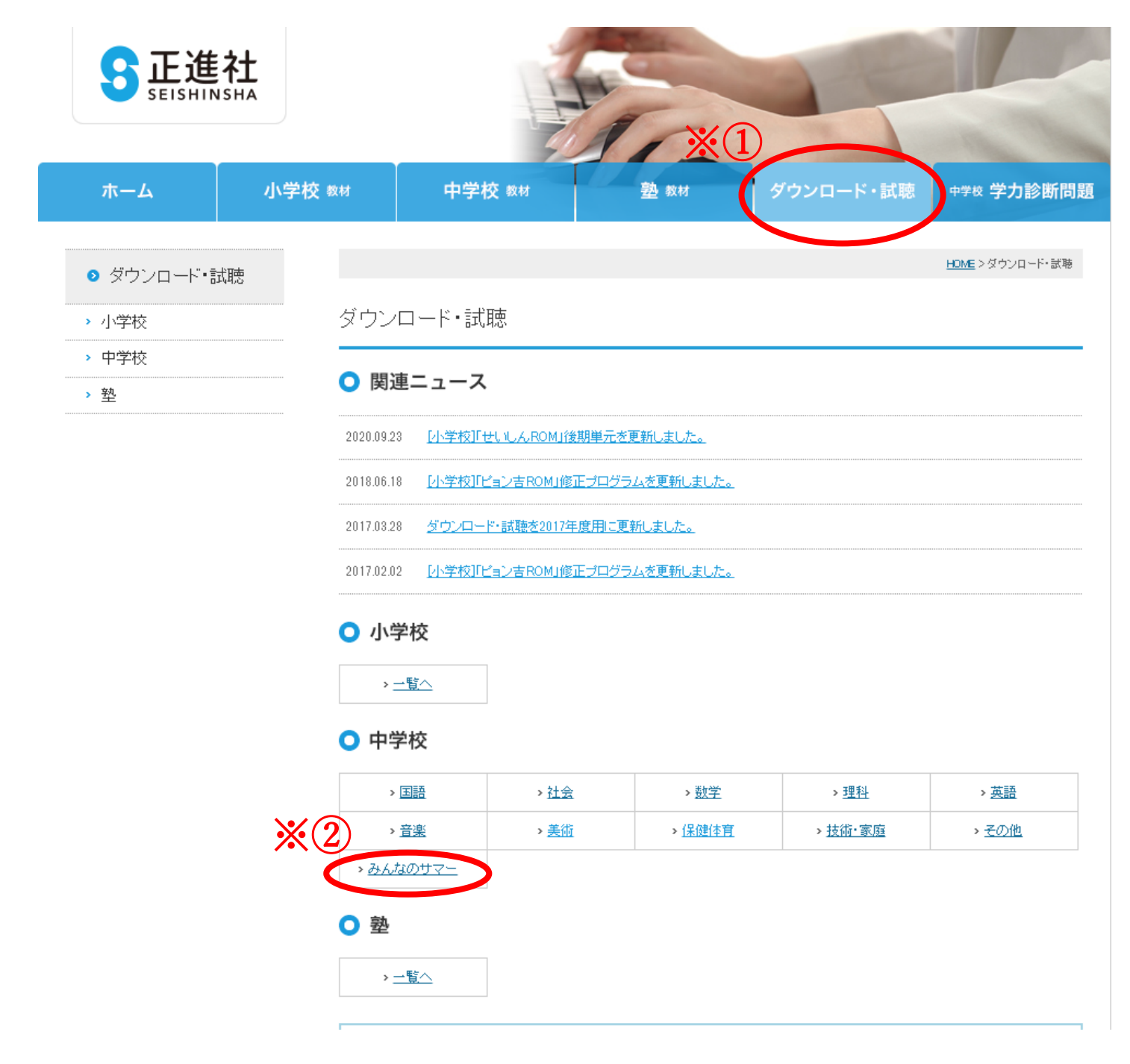

| ホーム       小学校 84       空 84       グクシロード・試験       100 * 2020-1・ 330 **********************************                                                                                                    | SEISHINSF                               | t <sub>IA</sub> |                    | 65              |                            |                        |
|----------------------------------------------------------------------------------------------------|-----------------------------------------|-----------------|--------------------|-----------------|----------------------------|------------------------|
| ・ 分ウンロード・試聴         ・ 分々校           ・ 小学校         ・ 協作マニュアル           ・ 国語         ・ 送作マニュアル           ・ 送倉         ・ 送作マニュアル           ・ 支換         ・ 送作マニュアル           ・ 支換         ・ 送信・マニュアル           ・ 支換         ・ 送信・マニュアル           ・ 支換         ・ 送信・マニュアル           ・ 支換         ・ 送信・マニュアル           ・ 支換         ・ 送信・マニュアル           ・ 支換         ・ 送信・マニュアル           ・ 支換         ・ 送信・マニュアル           ・ 支換         ・ 送信・マニュアル           ・ 送信・         ・ ご           ・ 送信・         ・ ご           ・ 送信・         ・ ご           ・ 送信・         ・ ご           ・ ご         ・ ご           ・ 送信・         ・ ご           ・ 送信・         ・ ご           ・ 送信・         ・ ご           ・ ご         ・ ご           ・ ご         ・ ご           ・ ご         ・ ご           ・ ご         ・ ご           ・ ご         ・ ご           ・ ご         ・ ご           ・ ご         ・ ご           ・ ご         ・ ご           ・ ご         ・ ご           ・ ご         ・ ご           ・ ご                                                                                                    | ホーム                                     | 小学校 数材          | 中学校 数材             | 塾 教材            | ダウンロード・試聴                  | 中学校学力診断問題              |
| <ul> <li>・ 小学校</li> <li>・ 中学校         <ul> <li>・ 四部             <ul> <li>・ 四部                 <ul> <li>・ 操作マニュアル</li> <li>・ 操作マニュアル</li> <li>・ 運                     <ul> <li>・ 操作マニュアル</li> <li>・ 運                           <ul></ul></li></ul></li></ul></li></ul></li></ul></li></ul>                                                                                                    | ● ダウンロード・試験                             | 5               |                    |                 | -<br>HOME > <u>ダウンロード・</u> | <u>試験</u> >中学校 みんなのサマ− |
| <ul> <li>・ 伊尔校</li> <li>・ 国語</li> <li>・ 操作マニュアル</li> <li>・ 第第</li> <li>・ 理話</li> <li>・ 建築</li> <li>・ 運動</li> <li>・ 運動</li> <li>・ 探聴な客音</li> <li>・ 接端、客宿音</li> <li>・ 道感</li> <li>・ 道感</li> <li>・ 単理1 遊沢A 遠沢の</li> <li>・ 運</li> <li>・ 地理1 遼沢A 遠沢の</li> <li>・ 地理1 遼沢A 遠沢の</li> <li>・ 地理1 遼沢A 遠沢の</li> <li>・ 地理1 遼沢A 遠沢の</li> <li>・ 地理1 遼沢A 遠沢の</li> <li>・ 地理1 遼沢A 遠沢の</li> <li>・ 地理1 遼沢A 遠沢の</li> <li>・ 地理1 遼沢A 遠沢の</li> <li>・ 地理1 遼沢A 遠沢の</li> <li>・ 地理1 遼沢A 遠沢の</li> <li>・ 地理1 遼沢A 遠沢の</li> <li>・ ・ ・</li> <li>・ 地理1 遼沢A 遠沢の</li> <li>・ ・</li> <li>・ ・</li> <li>・ ・</li> <li>・ ・</li> <li>・ ・</li> <li>・ ・</li> <li>・ ・</li> <li>・ ・</li> <li>・ ・</li> <li>・ ・</li> <li>・ ・</li> <li>・ ・</li> <li>・</li> <li>・</li></ul> | > 小学校                                   | みんり             | このサマー百問繚話          | し設定データ          |                            |                        |
| ・ 社会         読券*           ・ 読料         ・ 読料           ・ 読録         ・ 電話           ・ 保健培育         ・ 読約・客適           ・ 法務・客適         ・ ごの他           ・ なの他         ・ 配目日年           ・ ごの他         ・ 配目日年           ・ ごの他         ・ 飲物の評細はこちら           ・ 認知         ・ 飲物の評細はこちら           ・ 認知         ・ 飲物の評細はこちら           ・ 認知         ・ 飲物の評細はこちら           ・ 認知         ・ 飲物の評細はこちら           ・ 認知         ・ 飲物の評細はこちら           ・ 認知         ・ 飲物の評細はこちら           ・ 認知         ・ 飲物の評細はこちら           ・ 認知         ・ 飲物の評細はこちら           ・ 地理1 滋沢ん遠沢の         ・ ご           ・ 地理1 滋沢ん遠沢の         ・ ご           ・地理1 滋沢ん遠沢の         ・ ご           ・地理1 滋沢ん遠沢の         ・ ご           ・地理1 遊沢に遠沢の         ・ ご           ・地理1 歴史1 滋沢の遠沢の         ・ ご           ・地理1 歴史1 滋沢の遠沢の         ・ ご           ・地理1 歴史1 滋沢の遠沢の         ・ ご                                                                                                    | <ul> <li>▼ 中学校</li> <li>▲ 国語</li> </ul> |                 | ■操作                | マニュアル           |                            | ₩3                     |
|                                                                                                    | └ <u>社会</u><br>└ 数学                     |                 | 百問                 | l繚乱×みんなのサマー利用案内 |                            |                        |
| · 米部       · · · · · · · · · · · · · · · · · · ·                                                                                                    | └ 理科                                    |                 |                    |                 |                            |                        |
| <ul> <li>         ・ 案称         ・ 保健体育         ・ 技術・家庭         ・ さの他         ・ 老         ・ 2         ・ 2         ・ 2         ・ 2         ・ 2         ・ 2         ・ 2         ・ 2         ・ 2         ・ 2         ・ 2         ・ 2         ・ 2         ・ 2         ・ 2         ・ 2         ・ 2         ・ 2         ・ 2         ・ 2         ・ 2         ・ 2         ・ 2         ・ 2         ・ 2         ・ 2         ・ 2         ・ 2         ・ 2         ・ 2         ・ 2         ・ 2         ・ 2         ・ 2         ・ 2         ・ 2         ・ 2         ・ 2         ・ 2         ・ 2         ・ 2         ・ 2         ・ 2         ・ 2         ・ 2         ・ 2         ・ 2         ・ 2         ・ 2         ・ 2         ・ 2         ・ 2         ・ 2         ・ 2         ・ 2         ・ 2         ・ 2         ・ 2         ・ 2         ・ 2         ・ 2         ・ 2         ・ 2         ・ 2         ・ 2         ・ 2         ・ 2         ・ 2         ・ 2         ・ 2         ・ 2         ・ 2         ・ 2         ・ 2         ・ 2         ・ 2         ・ 2         ・ 2         ・ 2         ・ 2         ・ 2         ・ 2         ・ 2         ・ 2         ・ 2         ・ 2         ・ 2         ・ 2         ・ 2         ・ 2         ・ 2         ・ 2         ・ 2         ・ 2         ・ 2         ・ 2         ・ 2         ・ 2         ・ 2         ・ 2         ・ 2</li></ul>                                                                                                    | - 央話                                    | 2               | 調からじっくり            | ł               |                            | 教材の詳細はこちら              |
| · 技術・家庭       通信       二       二                                                                                                    | ∟ 美術<br>∟ 保健体育                          | 2               |                    |                 |                            |                        |
| <ul> <li>みんなのサマー</li> <li>その他</li> <li>シ 型</li> <li>・社会</li> <li>・社会</li> <li>・地理1 遼沢A.遼沢C</li> <li>・地理1 遼沢B.遼沢C</li> <li>・地理1 遼沢B.遼沢C</li> <li>・地理1 歴史1 遼沢A.遼沢C</li> <li>・</li> <li>・地理1 歴史1 遼沢A.遼沢C</li> <li>・</li> <li>・&lt;</li></ul>                                                  | └ 技術·家庭<br>└ 道徳                         |                 | 王部                 | 1年              |                            | ×                      |
|                                                                                                    | - みんなのサマー<br>- その他                      |                 | ₩<br>₩             | 12 <del>4</del> | <b>–</b>                   |                        |
| ・社会         ・数400詳細は256           地理1 選択A.選択C         ・           地理1 選択A.選択D         ・           地理1 選択B.選択C         ・           地理1 選択B.選択C         ・           地理1 選択B.選択C         ・           地理1 選択B.選択D         ・           地理1 選択B.選択D         ・           地理1 選択B.選択D         ・           地理1 運択B.選択D         ・           地理1 歴史1 違訳R.違訳D         ・           ・         ・         ・           ・         ・         ・           ・         ・         ・           ・         ・         ・           ・         ・         ・           ・         ・         ・           ・         ・         ・           ・         ・         ・           ・         ・         ・           ・         ・         ・           ・         ・         ・           ・         ・         ・           ・         ・         ・           ・         ・         ・           ・         ・         ・           ・         ・         ・           ・         ・         ・                                                                                                    | · 20/2<br>> 塾                           |                 |                    |                 |                            |                        |
| 地理1 違択A,違択C       ・         地理1 違択A,違択D       ・         地理1 違訳B,違訳C       ・         地理1 違訳B,違訳D       ・         ・       ・         ・       ・         ・       ・         ・       ・         ・       ・         ・       ・         ・       ・         ・       ・         ・       ・         ・       ・         ・       ・         ・       ・         ・       ・         ・       ・         ・       ・         ・       ・         ・       ・         ・       ・         ・       ・         ・       ・         ・       ・         ・       ・         ・       ・         ・       ・         ・       ・         ・       ・         ・       ・         ・       ・         ・       ・         ・       ・         ・       ・         ・       ・         ・       ・         ・                                                                                                    |                                         | 2               | itith's U = 社会     |                 |                            | > 教材の詳細はこちら            |
| 地理1 選択A,選択D       ・         地理1 選択B,選択C       ・         地理1 選択B,選択D       ・         地理1 選択B,選択D       ・         ・       ・       ・         ・       ・       ・         ・       ・       ・         ・       ・       ・         ・       ・       ・         ・       ・       ・         ・       ・       ・         ・       ・       ・         ・       ・       ・         ・       ・       ・         ・       ・       ・         ・       ・       ・         ・       ・       ・         ・       ・       ・         ・       ・       ・         ・       ・       ・         ・       ・       ・         ・       ・       ・         ・       ・       ・         ・       ・       ・         ・       ・       ・         ・       ・       ・         ・       ・       ・         ・       ・       ・         ・       ・       ・         ・                                                                                                    |                                         | 82              | 地理                 | 1 選択A,選択C       |                            | *                      |
| 地理1 選択B,選択C       ・         地理1 選択B,選択D       ・         地理1 選択A,選択C       ・         地理1 歴史1 選択A,選択C       ・         地理1 歴史1 選択A,選択D       ・         地理1 歴史1 選択A,選択D       ・         地理1 歴史1 選択A,選択D       ・         地理1 歴史1 選択B,選択C       ・         ・       ・       ・         ・       ・       ・         ・       ・       ・         ・       ・       ・         ・       ・       ・         ・       ・       ・         ・       ・       ・         ・       ・       ・         ・       ・       ・         ・       ・       ・         ・       ・       ・         ・       ・       ・         ・       ・       ・         ・       ・       ・         ・       ・       ・         ・       ・       ・                                                                                                    |                                         | 89              | · 秋· 社会1<br>· 分離発展 | 1 選択A,選択D       |                            | *                      |
| 地理1 選択B.選択D       ▲         地理1 歴史1 選択A.選択C       ▲         地理1 歴史1 選択A.選択C       ▲         地理1 歴史1 選択A.選択D       ▲         地理1 歴史1 選択B.選択D       ▲         地理1 歴史1 選択B.選択D       ▲                                                                                                    |                                         |                 |                    | 1 選択B,選択C       |                            | <b>±</b>               |
| <ul> <li>地理1歴史1 選択A.選択C</li> <li>地理1歴史1 選択A.選択D</li> <li>・</li> <li>・</li> <li>地理1歴史1 選択B.選択C</li> <li>・</li> <li>・</li></ul>                                                                      |                                         |                 | 地理                 | 11 選択B,選択D      |                            | <b>⊻</b>               |
| 地理1歴史1 選択B選択C     ▲       地理1歴史1 選択B選択D     ▲                                                                                                    |                                         |                 | 101年               | 11歴史1 1選択A3選択U  |                            | ×                      |
| 地理1歴史1 選択B.選択D                                                                                                    |                                         |                 | 地理                 | 1歴史1 選択B,選択C    |                            | ⊥<br>±                 |
|                                                                                                    |                                         |                 | 地理                 | 1歴史1 選択B,選択D    |                            | ±                      |

## ② 百問繚乱のアップロード画面を開く。

## ・百問繚乱にログインしていただき、試験管理画面を選択してください。赤枠のアップロードボタンをクリックしてください。

| 百問練乱      |             |        |    |        |          |      |     |     |     |              |         | 正進     | 社校 デモ用 先生▼      |
|-----------|-------------|--------|----|--------|----------|------|-----|-----|-----|--------------|---------|--------|-----------------|
| ∦ 生徒管理    | 試験管理        |        |    |        |          |      |     |     |     |              |         | +追加    | <b>≛</b> アップロード |
| 🗶 試験管理    | 年度          |        | 学年 |        | 教科・科目    |      | 試験名 |     |     |              |         |        | _               |
| ✔ 採点      | 2023        | ~      | 1年 | ~      | 英語       | *    |     |     | ~   |              |         |        |                 |
| 辿 クラス分析   |             |        |    |        |          |      |     |     |     |              | 樹       | 素条件クリア | 7 Q 検索          |
| ៉ 個人分析    |             |        |    |        |          |      |     |     |     |              |         |        |                 |
| 💢 アンケート管理 | 1 •/ 1 ^/-: | 2000   |    | 255.6- | they our | 40 m |     |     |     |              |         |        |                 |
|           | 年度          | 武寶名    |    | 子牛     | 9049·49日 | 処埋   |     |     |     |              |         |        |                 |
| ✔ アンケート集計 | 2023        | 新入生テスト |    | 1年     | 英語       | 採点設定 |     | 区編集 | ×削除 | <b>₿</b> ⊐ピ+ | 素ダウンロード |        |                 |

## ③百問繚乱にダウンロードした設定データをアップロードする。

・②のアップロードボタンを押下すると、以下のようなメッセージウィンドウが開きます。

・年度、学年、教科・科目、試験名を入力していただきダウンロードした設定データを赤枠の中にアップロードします。

・最後に 作成 ボタンをクリックしていただくと事前設定は完了です。

| 試験アップロード               | ×        |
|------------------------|----------|
| 年度                     |          |
|                        | ~        |
| 学年                     |          |
|                        | ~        |
| 教科・科目                  |          |
|                        | *        |
| 試験名                    |          |
| 試験ファイル(*.h <b>sz</b> ) |          |
| ファイルを選択してください          |          |
| または、ここへドラッグアンドドロップ     |          |
|                        | キャンセル 作成 |

【注意事項】

- ★ダウンロードした採点設定(.hsz ファイル)を読み込ませることでその採点設定が適用されます。
- ★設定データは PDF データにて作成しています。 解答をスキャンする際には PDF を推奨いたします。
- ★環境によっては設定データと読み込む範囲がずれる場合がございます。その場合はお手数ですが、各自で設定いただきますようお 願いいたします。
- ★設定データをみんなのサマー/ウインターをご採用いただいた先生の責任において利用されるものとし、当社は本サービスの利用について責任を負いません。